# Kaplan Portal User Guide for NYU Students

## **Getting Started**

To access the Kaplan Portal for NYU, go to: https://home.kaplanlearn.com/portal/NYU

## **Browse Course Offerings**

#### **Choose Your Area of Interest:**

- Graduate School Admissions Prep Programs: DAT Prep, GMAT Prep, GRE Prep, LSAT Prep, MCAT Prep, OAT Prep
- Engineering FE Exam Prep Programs: Chemical, Civil, Electrical & Computer, Environmental, Mechanical, and Other Disciplines

#### Selecting the right product for you:

- View the courses under your Area of Interest
- Click "**View Details**" under a course to view more information about what is included in the course.
- When you are ready to enroll in a course, click "Enroll Now" or "Add to Cart" depending on the course you have selected. You will then need to create an account or login.

Note: courses that include a live online class will have additional enrollment steps to select your seminar dates.

## Creating an Account/Logging In

- If you are accessing the Kaplan portal for the first time, click "Create A New Account". Please remember to use your NYU email address to create your account.
- Complete the required fields and click "Create Account".
- Proceed through the checkout process, and click "Go to My Learning" after completing your enrollment.

## **Accessing Your Course**

After completing your enrollment in a course, you will see **"Welcome to your Dashboard**". You will return to your Student Dashboard each time you log into the Kaplan portal.

Click "**Launch**" to open the Learning Management System where your course access and all resources will be located.

Contact Kaplan at 1-800-KAP-TEST for assistance with the portal or accessing your courses.

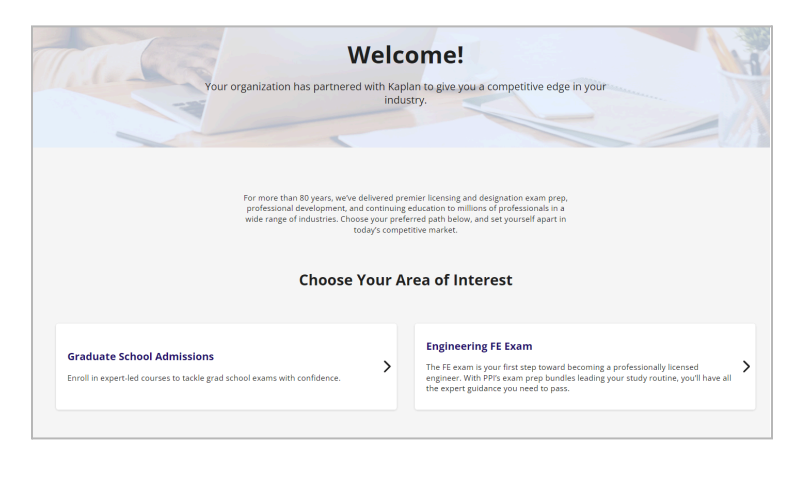

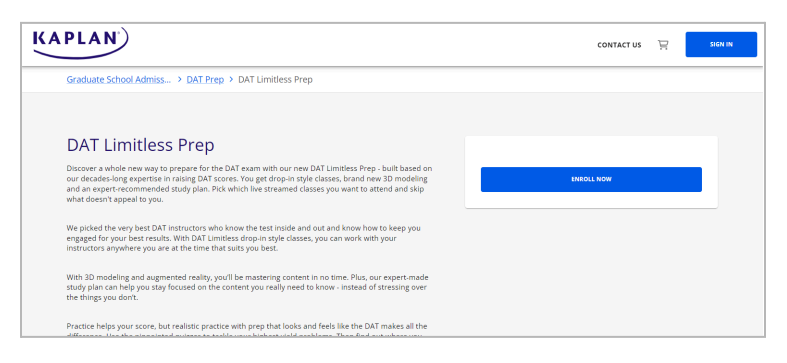

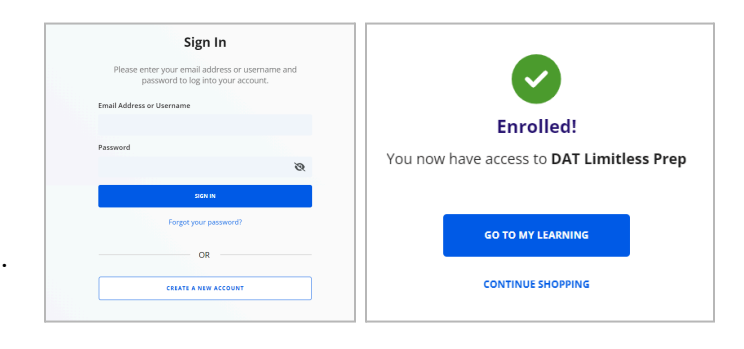

| ≡          | KAPLAN             | c                                                                                                    | ONTAG    |
|------------|--------------------|----------------------------------------------------------------------------------------------------|----------|
| ⊞          | Student Dashboard  | Hi, Caitlin! Welcome to your Dashboard                                                                                                    |          |
| Ø          | My Learning        |                                                                                                    |          |
| <u>*</u> : | Account & Settings | Course Information                                                                                                    |          |
| Ë          | Explore Catalog    | Please note: by accessing your course on the Kaplan portal, you are agreeing to allow administrators at NYU to view progra<br>reporting for your test-prep course. | ess      |
|            |                    | My Learning                                                                                                    | VIEW ALL |
|            |                    | DAT LIMITLESS PREP - Institutional LAUNCH<br>Access Ends: Fab 9, 2025                                                                                              |          |
|            |                    | Explore Catalog                                                                                                    |          |
|            |                    | Ready for more? EXPLORE CATALOG<br>Browse our available courses and industry-leading study solutions.                                                              |          |
|            |                    | Manage Account and Settings                                                                                                    |          |
|            |                    | Personal Sign in & Help &<br>Info Security (2) Support                                                                                                    |          |